# Planilha de Início Rápido para Instalação do Unified Functional Testing

Esta planilha explica as etapas para realizar uma instalação básica do Unified Functional Testing (UFT). Detalhes completos sobre todos os elementos da instalação do UFT estão disponíveis no documento *Guia de Instalação do HP Unified Functional Testing*.

### Antes da instalação

- Fazendo upgrade: se você estiver movendo de uma versão do QuickTest 9.5, ou posterior ou do Service Test 10.00, ou posterior, o processo de instalação irá desinstalar automaticamente a versão antiga do QuickTest ou do Service Test e irá instalar o UFT. Se você tiver instalado o QuickTest 9.2 ou versão anterior, será necessário desinstalá-lo manualmente e depois instalar o UFT.
- Instalação sem Confirmação: O UFT oferece suporte para o mecanismo de instalação sem confirmação MSI. Para obter detalhes, consulte Guia de Instalação do HP Unified Functional Testing.

## Instruções de instalação

- 1 Pré-requisitos:
  - Verifique se você possui privilégios de administrador na unidade em que está instalando o UFT (deve ser uma unidade local). Se você tiver problemas durante a instalação, talvez seja necessário ajustar outras configurações do Windows. Consulte a seção "Configurando permissões de acesso necessárias" no documento *Guia de Instalação do HP Unified Functional Testing*.
  - Verifique se você possui uma versão com suporte do Internet Explorer instalada. Para obter detalhes adicionais sobre requisitos de sistema, consulte o documento *Leiame do HP Unified Functional Testing*.
  - Conheça o tipo de licença que você está usando. Se estiver usando uma licença simultânea, tenha a URL do servidor de licenças disponível.

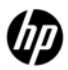

 Determine quais suplementos você deseja instalar para verificação de GUI. Você só deve instalar os suplementos que pretende utilizar.

#### 2 Inicie a instalação.

Quando a tela de inicialização abrir, selecione Instalação do **Unified Functional Testing**. (Se a tela de inicialização não for executada automaticamente, insira o seguinte caminho na janela de comando: <**unidade de DVD**>/setup.exe.)

3 Siga as instruções nessa tela.

#### Durante a instalação

Tela Requisitos Adicionais de Instalação:

- Selecione apenas os requisitos que você precisa instalar. Todas as opções podem ser instaladas posteriormente no Menu Iniciar. Para obter detalhes sobre os requisitos de instalação adicionais, consulte o documento *Guia de Instalação do HP Unified Functional Testing*.
- Se a rede exigir configurações DCOM especiais, desmarque a opção Definir Configurações DCOM. Para obter detalhes sobre a definição manual das configurações DCOM, consulte o documento Guia de Instalação do HP Unified Functional Testing.